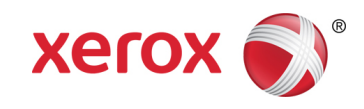

# Guía de inicio rápido del software de la aplicación de escaneado para DocuShare<sup>®</sup> de Xerox<sup>®</sup>

El software de la aplicación de escaneado para DocuShare<sup>®</sup> de Xerox<sup>®</sup> permite a los usuarios de impresoras multifunción escanear documentos con facilidad desde una impresora multifunción a sus correspondientes colecciones personales en un sitio designado de DocuShare.

#### Instalación de la aplicación

Hay dos métodos para instalar la aplicación en una impresora multifunción.

#### Instalar la aplicación mediante la aplicación Xerox App Gallery

Si la aplicación Xerox App Gallery ya se ha instalado en la impresora multifunción.

- 1. Cree una cuenta de App Gallery. Para obtener información sobre la creación de cuentas, consulte la Guía de inicio rápido de la aplicación Xerox App Gallery en <u>http://www.support.xerox.com/support/xerox-app-gallery/documentation/</u>.
- 2. Pulse el botón de la aplicación Xerox App Gallery en la impresora multifunción e inicie sesión en App Gallery mediante sus credenciales de cuenta.
- 3. En App Gallery, vaya a **Aplicación de escaneado para DocuShare®** y haga clic en **Instalar**.

#### Instalar la aplicación mediante el portal web de Xerox App Gallery

- 1. Vaya al portal web de Xerox App Gallery en <u>https://appgallery.external.xerox.com/xerox\_app\_gallery/login</u>
- 2. Cree una cuenta de App Gallery e inicie sesión en el portal web de App Gallery.
- 3. En App Gallery, vaya a **Aplicación de escaneado para DocuShare<sup>®</sup>** y haga clic en **Agregar a mis aplicaciones**.

- 4. En la página **Mis aplicaciones**, seleccione la aplicación y, en la columna **Acción**, haga clic en **Instalar**.
- 5. Seleccione la impresora multifunción en la que desea instalar la aplicación y, a continuación, haga clic en Instalar. Si la impresora multifunción de destino no se muestra, haga clic en la pestaña Dispositivos para agregar la impresora multifunción a la lista de la galería.

#### Configuración de DocuShare

#### Requisitos del sistema

- DocuShare 7.0 o DocuShare 6.6.1 Update 3 o superior
- Xerox® ConnectKey for DocuShare 1.5.2

Para que la aplicación de escaneado para DocuShare<sup>®</sup> se comunique con el sitio de DocuShare, el administrador del sitio debe habilitar el uso de la aplicación mediante la selección de **Activar la aplicación de escaneado para DocuShare** en la página de administración **Configurar el servidor de ConnectKey**.

### Configuración de la aplicación

- Después de instalar la aplicación de escaneado para DocuShare<sup>®</sup>, la primera vez que se pulsa el botón de la aplicación en la pantalla de la impresora multifunción, el usuario deberá escribir la dirección URL del sitio de DocuShare de destino (por ejemplo, http://myserver.acme.com).
- 2. Pulse **Conectar**. La aplicación se conecta al sitio de DocuShare de destino. Si la conexión se realiza correctamente, se muestra una página de inicio de sesión. Si la conexión no se puede establecer, se muestra un mensaje de error.

Nota: Si la ruta al sitio de destino cambia, deberá desinstalar y reinstalar la aplicación y, a continuación, escribir la nueva dirección URL en el campo que se muestra.

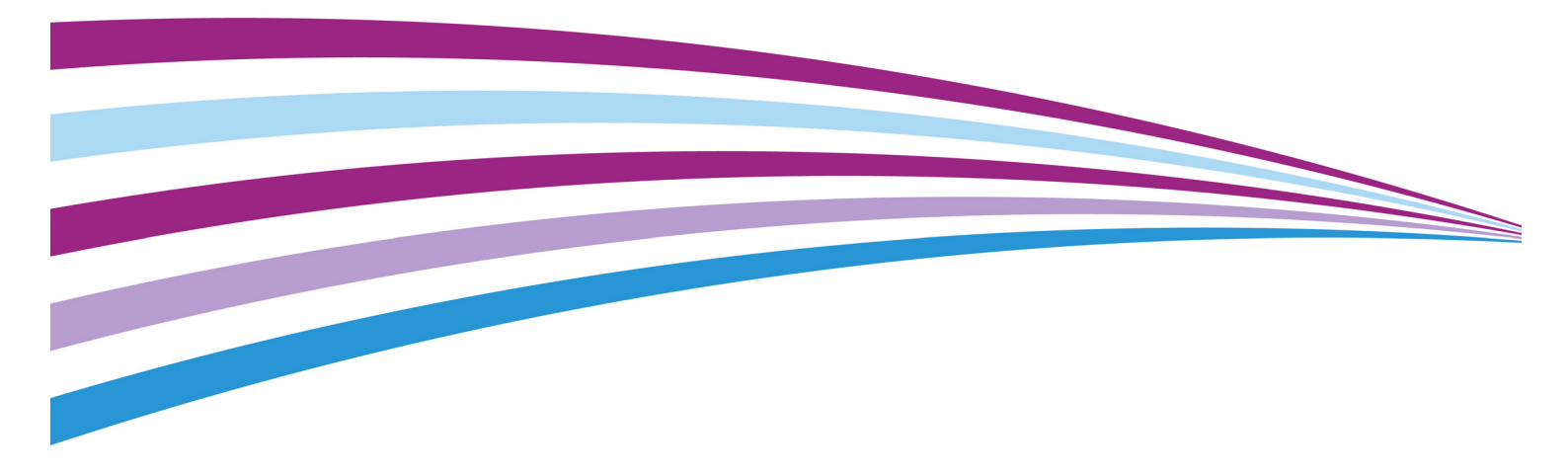

## Guía de inicio rápido del software de la aplicación de escaneado para DocuShare<sup>®</sup> de Xerox<sup>®</sup>

#### Uso de la aplicación

- 1. Coloque el documento en el alimentador del escáner.
- 2. Pulse el botón de la aplicación de escaneado para DocuShare<sup>®</sup> que se muestra en la impresora multifunción.
- 3. Escriba el **nombre de usuario** y la **contraseña** de DocuShare y, a continuación, haga clic en **Iniciar sesión**.
- 4. Pulse Colección personal.
- 5. (Opcional) Escriba un Título para el documento escaneado.
- 6. Si se muestran otros campos, realice la selección o escriba los contenidos correspondientes.
- 7. Pulse **Escanear**. El documento se escanea y se guarda en su colección personal.

### Impresoras multifunción admitidas

Para obtener una lista de las impresoras multifunción compatibles con la aplicación de escaneado para DocuShare<sup>®</sup>, consulte <u>http://docushare.xerox.com/products/connectkey\_for\_docushare.</u> <u>html</u>.

### Asistencia técnica

Para obtener asistencia técnica para la aplicación de escaneado para DocuShare<sup>®</sup>, consulte

http://docushare.xerox.com/resource/resource\_customer.html.

Para obtener más información sobre la descarga y la instalación de aplicaciones del portal web Xerox App Gallery, consulte **Guía del usuario de Xerox App Gallery** disponible mediante el enlace **Ayuda** del portal web.